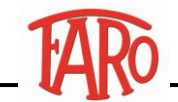

## Verifica driver Intel da Intel download center

## Attenzione

Istruzioni puramente indicative, grafiche e passaggi possono variare a seconda della versione di Windows utilizzata sul proprio dispositivo.

Procedimento

## Apire il proprio browser es: Edge

| Image: Big Driver e software     Image: Height of the software       Image: Height of the software     Image: Height of the software       Image: Height of the software     Image: Height of the software       Image: He | Inserire nella barra degli indirizzi la seguente stringa |
|----------------------------------------------------------------------------------------------------|----------------------------------------------------------|
| DRIVER E SOFTWARE                                                                                                    | https://downloadcenter.intel.com/it                      |
| Prodotti > Driver e software                                                                                                    | Nome prodotto o la parola chiave                         |
| Aggiorna automaticamente i tuoi driver<br>Identificare i prodotti e ricevere aggiornamenti driver e software per l'hardware Intel.<br>Scegliere il prodotto                                                                                                    | Introduzione                                             |
| Eseguire la scansione                                                                                                    | 물 Prodotti Ethernet<br>葉 Chipset                         |
|                                                                                                    | 🐯 Prodotti Fabric                                        |
|                                                                                                    |                                                          |
| $\bigcirc$                                                                                                    |                                                          |
| Chiedere alla comunità di supporto                                                                                                    | Specifiche di prodotti                                   |

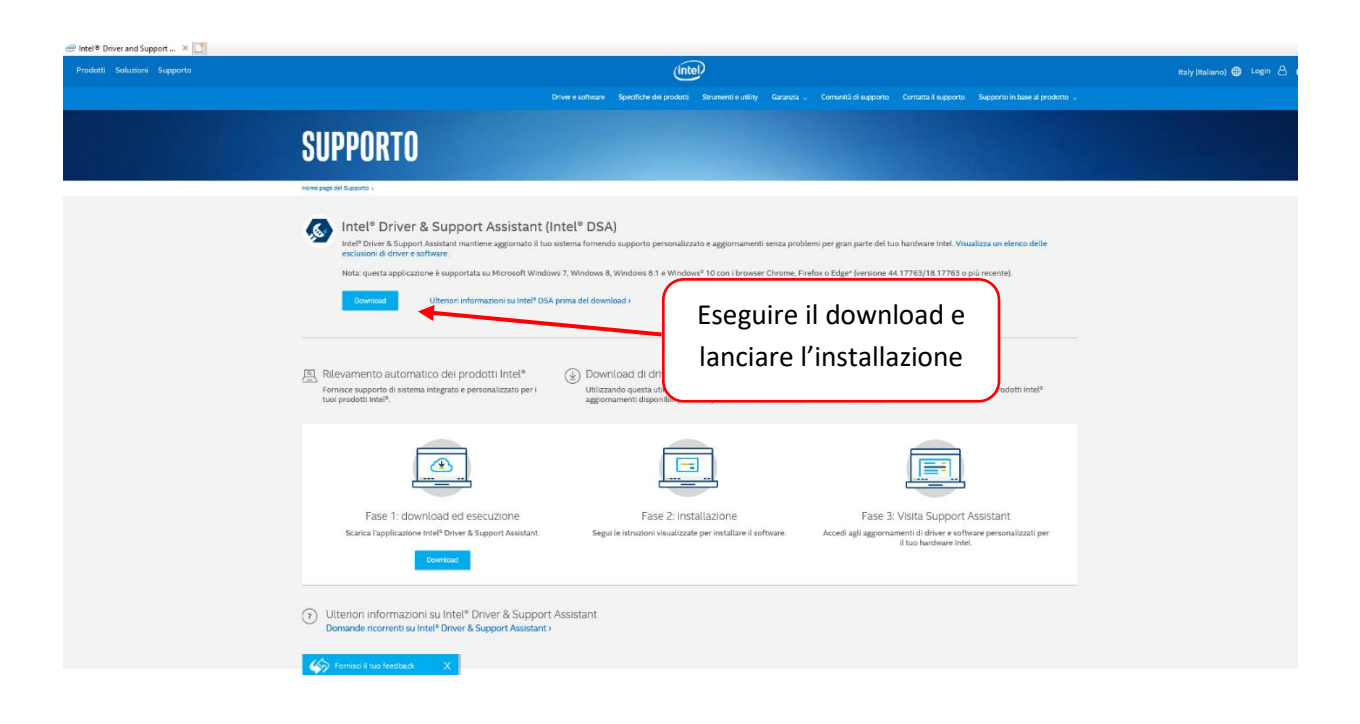

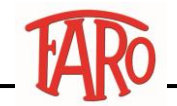

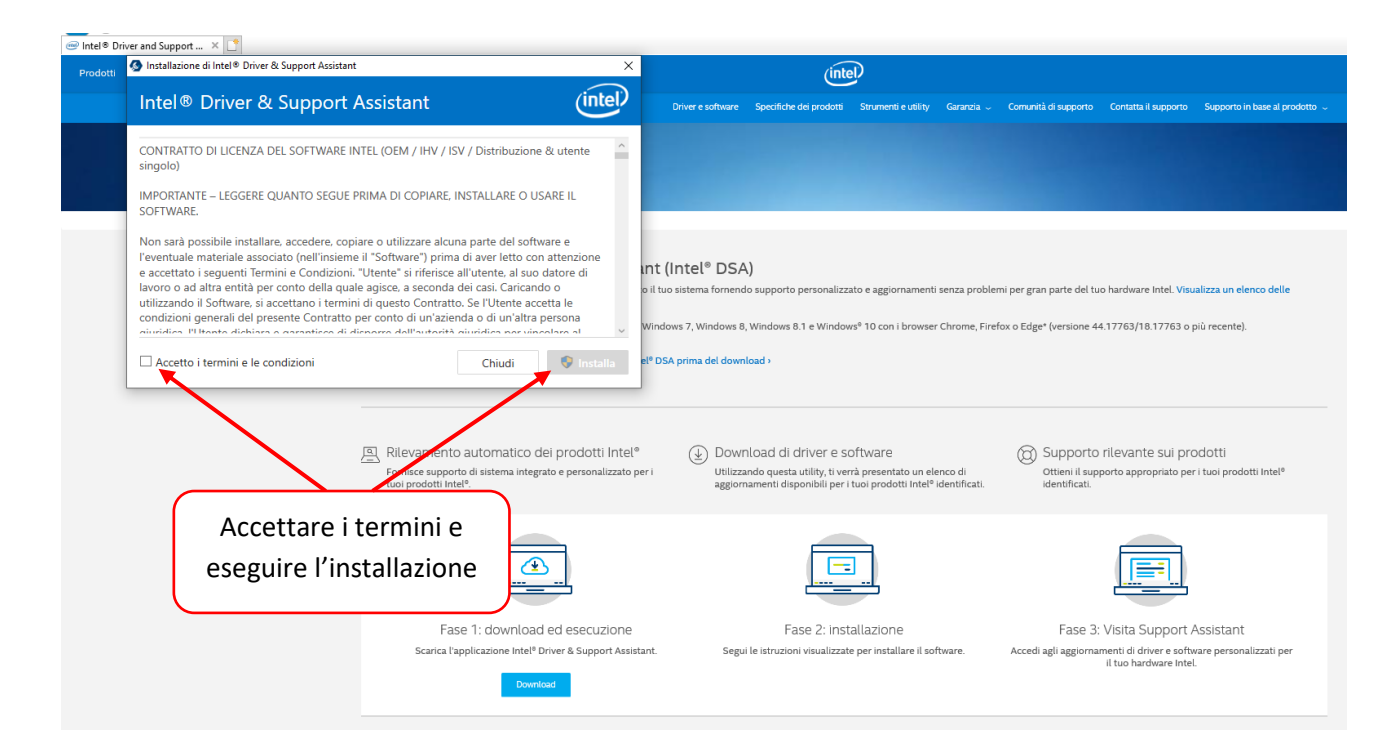

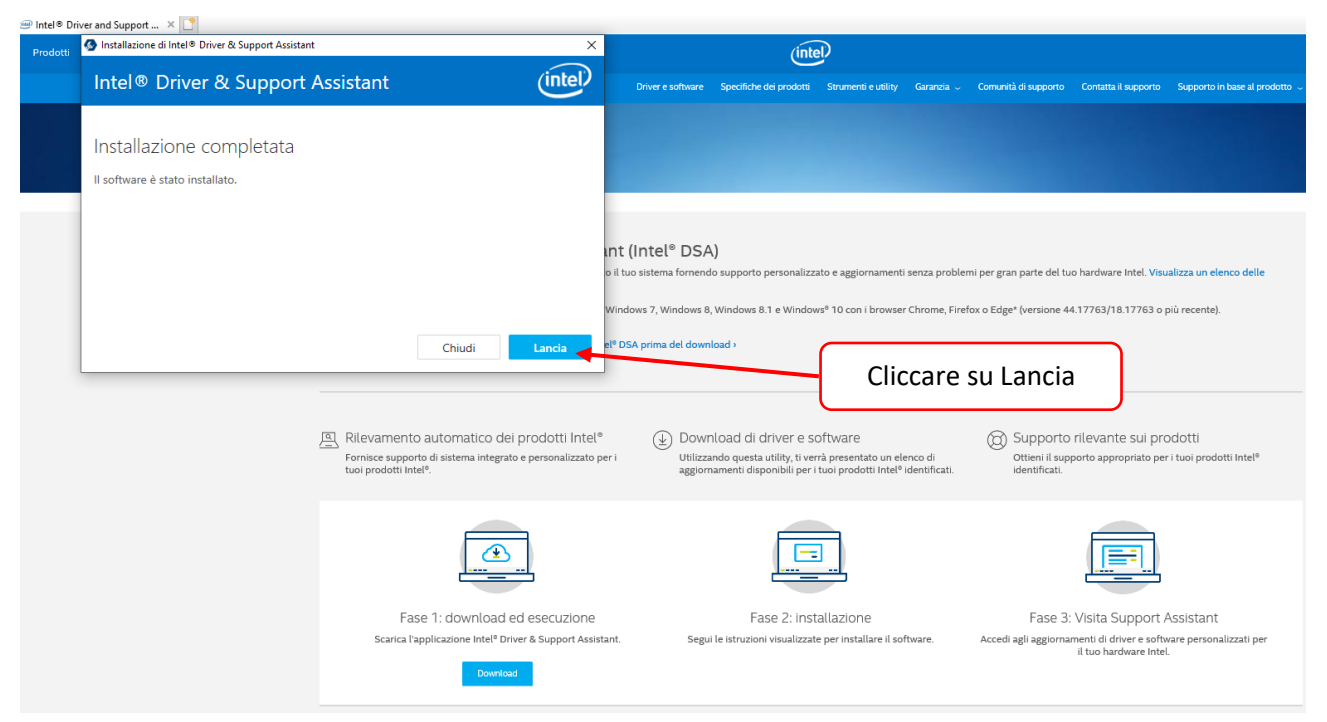

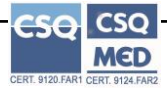

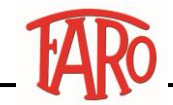

| 5  | SUPPORTO                                                                                                    |
|----|----------------------------------------------------------------------------------------------------|
| Ka | Intel <sup>®</sup> Driver & Support Assistant<br>Identificare i prodotti e ricevere aggiornamenti driver e software per la maggior parte dell'hardware intel. <u>Visualizza l'elenco delle esclusioni</u> . |
|    | Scansione del sistema Attendere il termine<br>dell'operazione                                                                                                    |
| н  | Hai bisogno di ulteriori informazioni di supporto?                                                                                                    |
|    | Assistenza<br>Contatta il supporto                                                                                                    |

|         | Driver e software     | Specifiche dei prodotti Strumenti e utility Garanzia o Comuni<br>orrare orrare o socianare intersopportata                                                        | tà di supporto Contatta il suppo                  | orto Supporto | in base al prodotto | ~ |   |             |                         |        |
|---------|-----------------------|----------------------------------------------------------------------------------------------------|---------------------------------------------------|---------------|---------------------|---|---|-------------|-------------------------|--------|
|         | 🖵 Hewlett-Packard     | HP Z420 Workstation                                                                                                    |                                                   |               |                     |   |   |             |                         |        |
| e 14:54 | BIOS                  | Versione<br>Data                                                                                                    | Default System BIOS<br>09/03/2012                 | $\bigwedge$   |                     |   |   |             |                         |        |
|         | MOTHERBOARD           | Produttore<br>Modello<br>Versione                                                                                                    | Hewlett-Packard<br>1589<br>Sconosciuto            |               |                     |   |   |             |                         |        |
|         | SISTEMA OPERATIVO     | Edizione<br>Versione (Build)                                                                                                    | Microsoft Windows 10 F to (t<br>1909 (10.0.18363) | 54 bit)       |                     |   |   |             |                         |        |
|         | 🛱 Dispositivi e drive | er                                                                                                    |                                                   |               |                     |   | ( | Vorifi      | ara i riculta           | +:     |
|         | PROCESSORE            | Ƴ Intel <sup>e</sup> Xeon <sup>e</sup> CPU E5-1603 0 @ 2.80GHz                                                                                                    |                                                   |               |                     |   |   | della       | scansione e             | u<br>d |
|         | GRAFICA               | <ul> <li>NVIDIA Quadro 600</li> </ul>                                                                                                    |                                                   |               |                     |   |   | es          | eguire gli              |        |
|         | OIDUA                 | NVIDIA High Definition Audio     NVIDIA High Definition Audio     NVIDIA High Definition Audio     NVIDIA High Definition Audio     Realtek High Definition Audio |                                                   |               |                     |   |   | aggioı<br>۱ | rnamenti ov<br>proposti | 'e     |
|         | NETWORKING E I/O      | ✓ Intel <sup>®</sup> 82579LM Gigabit Network Connection                                                                                                    |                                                   |               |                     |   |   |             |                         |        |
|         | MEMORIA               | ✓ 20 GB                                                                                                    |                                                   |               |                     |   |   |             |                         |        |
|         | STORAGE               | Generic- MS/MS-Pro/HG USB Device     Generic- SM/xD-Dicture USB Device                                                                                            |                                                   | V             |                     |   |   |             |                         |        |

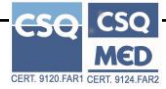